## Rejestracja sprawy

Żeby założyć i zarejestrować sprawę należy kliknąć 📗 Załóż sprawę

| 🔶 Przekaż                                         | 🔶 Zwróć 🛛 😤 l                          | Udostępnij I | Kopia/Wewnętrzna  | 🕒 Poczekalr             | ia                      |                      |                              |
|---------------------------------------------------|----------------------------------------|--------------|-------------------|-------------------------|-------------------------|----------------------|------------------------------|
| I Załóż sprawę O Zakończ - Zakończ - Klikamy, aby |                                        |              |                   |                         |                         |                      |                              |
| Korespor                                          | ndencja 🗇 Zbio                         | orcza 🛄 Ma   | il 📑 Fax 🚺 Wy     | <sub>/ślij</sub> do EZD | strować<br>Drukuj zawaj | tosc koszuliki       |                              |
| Pismo                                             | Historia R                             | Rejestry     | Powiadomienia     | Etykiety                | Atrybuty                | Procesy              |                              |
|                                                   |                                        |              | _                 |                         |                         |                      | Identyfikator koszulki: 2164 |
| Nazwa                                             | EZD wersja                             | produkc      | yjna              |                         |                         |                      |                              |
| Nadawca                                           | Sekcja Archiwć                         | ów Instytucj | ji Naukowych i Ku | lturalnych St           | owarzyszenia            | Archiwistów Polskich |                              |
| wpiywa                                            | Termin załatwienia Przypomnienie   □ □ |              |                   |                         |                         |                      |                              |
| Nadawca ko                                        | szulki:                                |              |                   |                         |                         |                      |                              |
| 2021-12-30 08                                     | 8:49:21 Komorow                        | vska Maria   |                   |                         |                         |                      |                              |
| Akta                                              |                                        |              |                   |                         |                         |                      |                              |
| Nowy 🔻                                            | 🗸 📄 Notatka                            | 🖉 Załączni   | k 🗔 Opinia 🕼      | Powiąż 🧹                | ePismo 🔻                | 🔁 Odśwież            | <b>☆</b> Przeciągnij plik    |

Zostanie wyświetlone okno "Zakładania sprawy", w którym należy wybrać symbol z rzeczowego wykazu akt, pod którym będzie prowadzona sprawa.

-

Możemy wpisać ręcznie odpowiedni symbol JRWA lub wybrać go ze znajdującego się wykazu pod ikonką

| Zakładanie sprawy |      | ×  |
|-------------------|------|----|
| JRWA:             |      | ₹_ |
| Nr sprawy:        |      |    |
| Rocznik:          | 2021 | ~  |

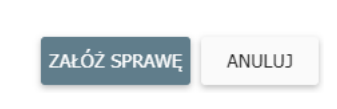

|     | [0] ZARZĄDZANIE                                                                            |
|-----|--------------------------------------------------------------------------------------------|
| 1   | [1] KADRY                                                                                  |
|     | 📹 [10] Regulacje i wyjaśnienia dotyczące zagadnień z zakresu spraw kadrowych               |
|     | 📹 [11] Nawiązywanie, przebieg i rozwiązywanie stosunku pracy oraz innych form zatrudnienia |
|     | 📹 [12] Ewidencja osobowa                                                                   |
|     | [13] Bezpieczeństwo i higiena pracy                                                        |
|     | 📹 [14] Szkolenie i doskonalenie zawodowe                                                   |
|     | [140] Szkolenia organizowane we własnym zakresie                                           |
|     | [141] Dokształcanie pracowników                                                            |
|     | 📹 [142] Staže, praktyki, wolontariat                                                       |
|     | 📹 [15] Dyscyplina pracy                                                                    |
|     | 📹 [16] Sprawy socjalno-bytowe                                                              |
|     | 📹 [17] Ubezpieczenia osobowe i opieka zdrowotna                                            |
| 1   | [2] ADMINISTROWANIE ŚRODKAMI RZECZOWYMI                                                    |
|     | [3] EKONOMIKA                                                                              |
|     | [4] NAUKA                                                                                  |
| ali | [5] DYDAKTYKA                                                                              |

Po wybraniu odpowiedniej klasy JRWA poprzez dwukrotne kliknięcie, system automatycznie pobierze kolejny numer sprawy.

| Zakładanie spraw             | У                       |                      | ×         |
|------------------------------|-------------------------|----------------------|-----------|
| IND-2.140.1.2022             |                         |                      |           |
| JRWA:                        | 140                     |                      |           |
| Szkolenia organizowane we wł | asnym zakresie          |                      |           |
| Nr sprawy:                   | 1                       |                      |           |
| Rocznik:                     | 2022                    |                      | ~         |
|                              |                         |                      |           |
|                              |                         | ZAŁÓŻ SPRAWĘ         | ANULUJ    |
| Zatwierdzenie założ          | enia sprawy należy doko | nać przez klikniecie | przyciski |

W głównym widoku koszulki pojawi się numer sprawy, hasło klasyfikacyjne, kategoria archiwalna oraz informacja o prowadzącym sprawę.

×

| 🌩 Przekaż 🔶 Zwróć 🖧 Udostępnij Kopia/Wewnętrzna 🕒 Poczekalnia                                                                                                    |                 |
|----------------------------------------------------------------------------------------------------|-----------------|
| 📀 Zakończ 🛛 Zawieś 🕞 Zatwierdź 🔂 Udostępnij akta                                                                                                    | lastępna sprawa |
| 🗠 Korespondencja 🗇 Zbiorcza 📫 Mail 📋 Fax 🥊 e-Korespondencja 🚺 Wyślij do EZD 🚔 Drukuj zawartość koszulki                                                                       |                 |
| Sprawa prowadzona papierowo! Pełna dokumentacja odzwierciedlająca przebieg załatwiania i rozstrzygania spraw powinna być zgromadzona w teczkach aktowych.                     |                 |
| IND-2.140.2.2022 Kolor czerwony oznacza   Sprawa Historia Metryka   Rejestry Powiadoznienie w procesy                                                                         |                 |
| tradycyjnie -papierowo<br>Identyfikator koszulki: 2164                                                                                                    |                 |
| JRWA [140] Szkolenia organizowane we własnym zakresie                                                                                                    | kat. arch.      |
| Prowadzący Koziara Beata                                                                                                    | B5              |
| Nazwa EZD wersja produkcyjna                                                                                                    |                 |
| Nadawca<br>wpływu     Sekcja Archiwów Instytucji Naukowych i Kulturalnych Stowarzyszenia Archiwistów Polskich       Termin załatwienia     Przypomnienie     Data rozpoczęcia |                 |
| 2022-01-29 🕅 🕅 🗙 2021-12-30                                                                                                    |                 |

W każdej chwili możemy wprowadzić zmiany lub uszczegółowić podtytuł sprawy klikając w pole "Nazwa", wpisując zmienioną nazwę, następnie klikamy "Zapisz".

|                         | -2 140 2 1                                     | 2022                                  |                                              |                                |                    |                                  |                                      |                              |            |
|-------------------------|------------------------------------------------|---------------------------------------|----------------------------------------------|--------------------------------|--------------------|----------------------------------|--------------------------------------|------------------------------|------------|
|                         | 2.140.2.1                                      | -022                                  |                                              |                                |                    |                                  |                                      |                              |            |
| Sprawa                  | Historia                                       | Metryka                               | Rejestry                                     | Powiadomienia                  | Etykiety           | Atrybuty                         | Procesy                              |                              |            |
|                         |                                                |                                       |                                              |                                |                    |                                  |                                      |                              |            |
|                         |                                                |                                       |                                              |                                |                    |                                  |                                      | Identyfikator koszulki: 2164 | ·          |
| JRW                     | A [140] Szko                                   | lenia organiz                         | owane we wł                                  | asnym zakresie                 |                    |                                  |                                      |                              | kat. arch. |
|                         |                                                |                                       |                                              |                                |                    |                                  |                                      |                              | B5         |
| Prowadząc               | v Koziara                                      | Beata                                 |                                              |                                |                    |                                  |                                      |                              |            |
|                         | Szkoleni                                       | e z obsług                            | i EZD- zakł                                  | adanie sprawy                  |                    |                                  |                                      |                              |            |
|                         |                                                | -                                     |                                              |                                |                    |                                  |                                      |                              |            |
|                         |                                                |                                       |                                              |                                |                    |                                  |                                      |                              |            |
| Nazw                    | la                                             |                                       |                                              |                                |                    |                                  |                                      | $\bigcirc$                   |            |
| Nazw                    | /a                                             | ]                                     |                                              |                                |                    |                                  |                                      | <u></u>                      |            |
| Nazw                    | Zapisz                                         | Anuluj                                |                                              |                                |                    |                                  |                                      | <u></u>                      |            |
| Nazw<br>Nadawo<br>woływ | Zapisz<br>Ca <mark>Sekcja Arc</mark>           | Anuluj<br>hiwów Insty                 | tucji Naukowy                                | ych i Kulturalnych S           | towarzyszenii      | a Archiwistów F                  | Polskich                             | <u></u>                      |            |
| Nazw<br>Nadawo<br>wpływ | Zapisz<br>Zapisz<br>Ca <mark>Sekcja Arc</mark> | Anuluj<br><mark>hiwów Insty</mark> l  | tucji Naukowy<br>Termin załaty               | ych i Kulturalnych S<br>yienia | towarzyszeni<br>F  | a Archiwistów F<br>Przypomnienie | P <mark>olskich</mark><br>Data rozpo | częcia                       |            |
| Nazw<br>Nadawo<br>wpływ | Zapisz<br>Zapisz<br>Sekcja Arc                 | Anuluj<br><mark>:hiwów Insty</mark> i | tucji Naukowy<br>Termin załaty<br>2022-01-29 | ych i Kulturalnych S<br>vienia | towarzyszenia<br>F | a Archiwistów F<br>Przypomnienie | Polskich<br>Data rozpo<br>2021-12    | częcia<br>-30                |            |

Znak sprawy wygenerowany przez system EZD należy nanieść na dokument w postaci papierowej.